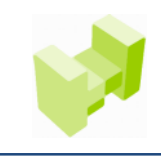

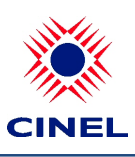

CINEL - Centro de Formação Profissional da Indústria Electrónica, Energia, Telecomunicações e Tecnologias da Informação

# Acesso à plataforma 'on-line'

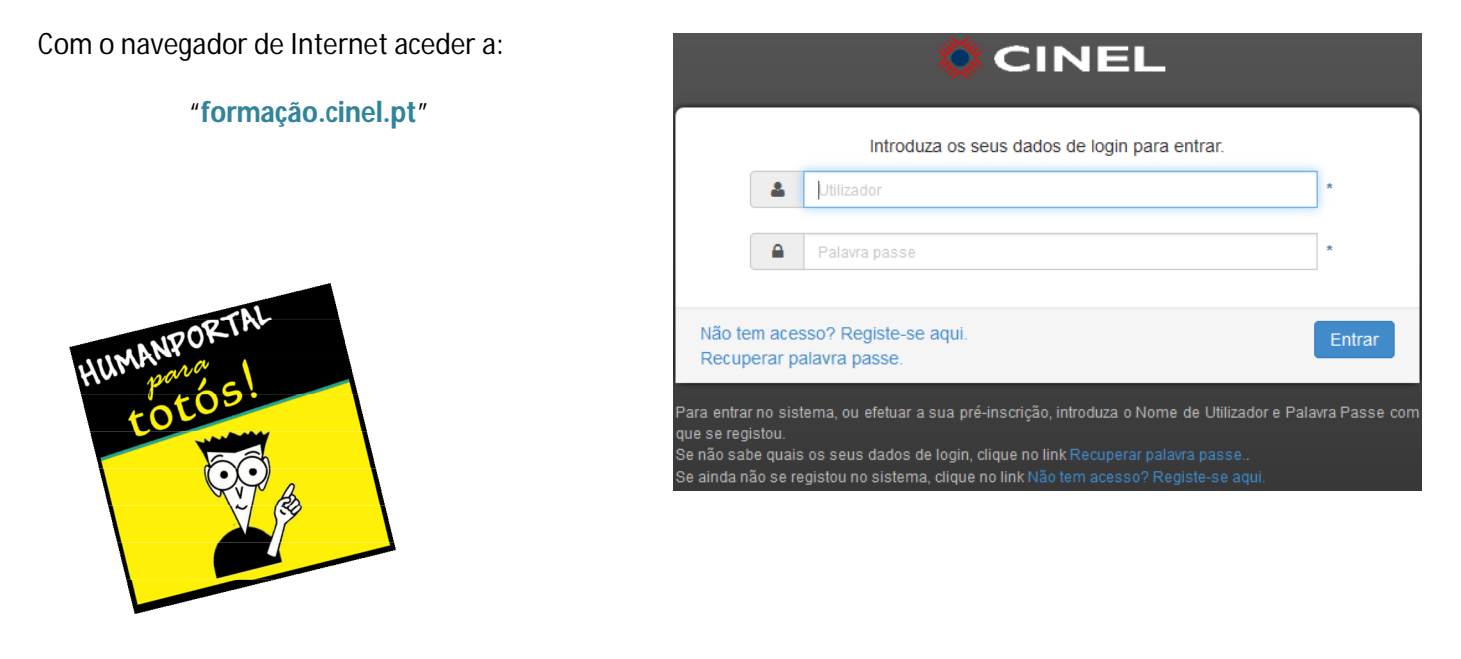

Recuperação de password – Ver fim deste documento

### Login: 7

Insira o nome de utilizador e a password atribuídos

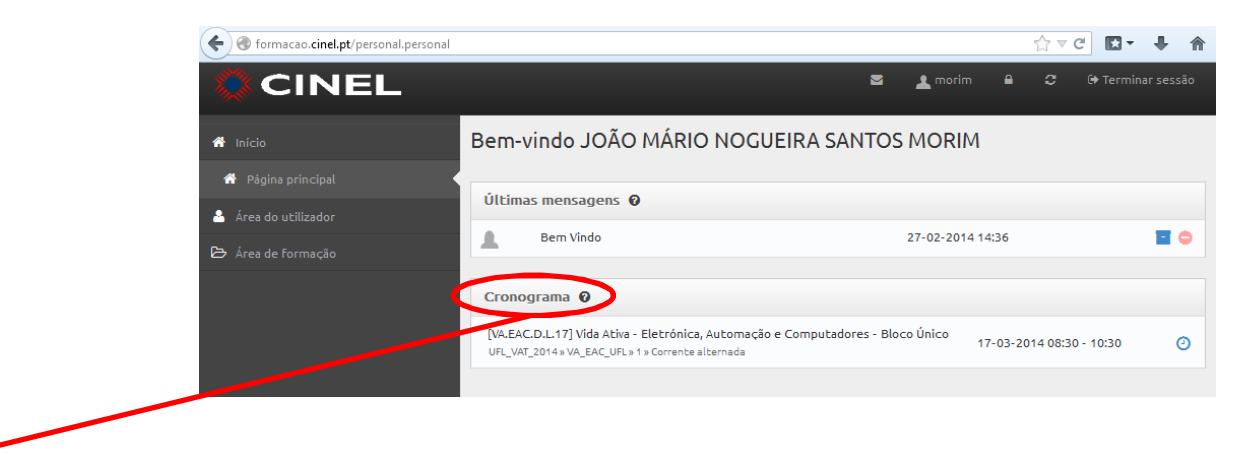

**NOTA:** após entrada na secção de cronograma aparecem <u>apenas</u> as sessões recentes (dias anterior e seguinte). As actualizações mais recentes nem sempre se reflectem neste menu!

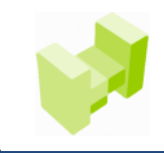

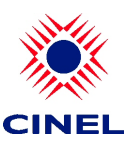

CINEL - Centro de Formação Profissional da Indústria Electrónica, Energia, Telecomunicações e Tecnologias da Informação

# Registo de sumários e presenças (formandos)

## Menu lateral esquerdo: 7

Área do utilizador (click) 7

## Cronograma (à direita): 7

### clicar sobre a área de sessão pretendida: 7

| 1ês S | emana Dia             |                             | de 30 de mar                                              | ço a 5 de abri                              | l de 2014                                                |           |
|-------|-----------------------|-----------------------------|-----------------------------------------------------------|---------------------------------------------|----------------------------------------------------------|-----------|
|       | domingo<br>30-03-2014 | segunda-feira<br>31-03-2014 | terça-feira<br>01-04-2014                                 | quarta-feira<br>02-04-2014                  | quinta-feira<br>03-04-2014                               |           |
| 08:00 |                       |                             | 08:30 - 13:30                                             | 08:30 - 13:30                               | 08:30 - 13:30                                            |           |
| 09:00 |                       |                             | Vida Ativa -<br>Instalação e Gestão<br>de Redes - Bloco 3 | Técnico/a de<br>Electrónica,<br>Automação e | Vida Ativa -<br>Instalação e Gestá<br>de Redes - Bloco : | Acesso    |
| 10:00 |                       |                             | Windows server -<br>instalação e<br>configuração de rede  | Computadores<br>Sistemas de<br>alimentação  | Windows server -<br>instalação e<br>configuração de re   | 🔨 registo |
| 11:00 |                       |                             |                                                           |                                             |                                                          | sumári    |
| 12:00 |                       |                             |                                                           |                                             |                                                          |           |
| 13:00 |                       |                             |                                                           |                                             |                                                          |           |
| 14:00 |                       |                             | 14:00 - 19:00<br>Vida Ativa -<br>Electrónica,             |                                             | 14:00 - 16:00<br>Técnico/a Eletrónic<br>Médica           |           |
| 15:00 |                       |                             | Automação e<br>Computadores -                             |                                             | Leitura e<br>interpretação de                            |           |

### Confirmar Curso/Ação, Módulo, Data/Horário e clicar em "Entrar na sessão": 7

| Informação da sessão nº 10 |                                                                                                    |    |  |  |
|----------------------------|----------------------------------------------------------------------------------------------------|----|--|--|
| Сигѕо/Аção                 | [VA.IGR.D.L.04.3] Vida Ativa - Instalação e Gestão de Redes - Bloco 3<br>(UFL_VAT_2014 »» VA_IGR_B3 »» 1) |    |  |  |
| Módulo                     | Windows server - instalação e configuração de rede                                                        |    |  |  |
| Data / Horário             | 03-04-2014 08:30 - 13:30                                                                                  |    |  |  |
| Sala                       |                                                                                                    |    |  |  |
| Formador(es)               | UDI SLE HALVE LI TU SLAČINS UCARDA                                                                        |    |  |  |
|                            | C Entrar na sessão 🗙 Fecha                                                                                | эг |  |  |

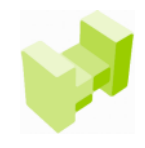

CINEL - Centro de Formação Profissional da Indústria Electrónica, Energia, Telecomunicações e Tecnologias da Informação

7

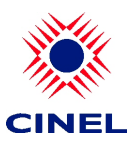

### Registar sumário e marcar as presenças dos formandos:

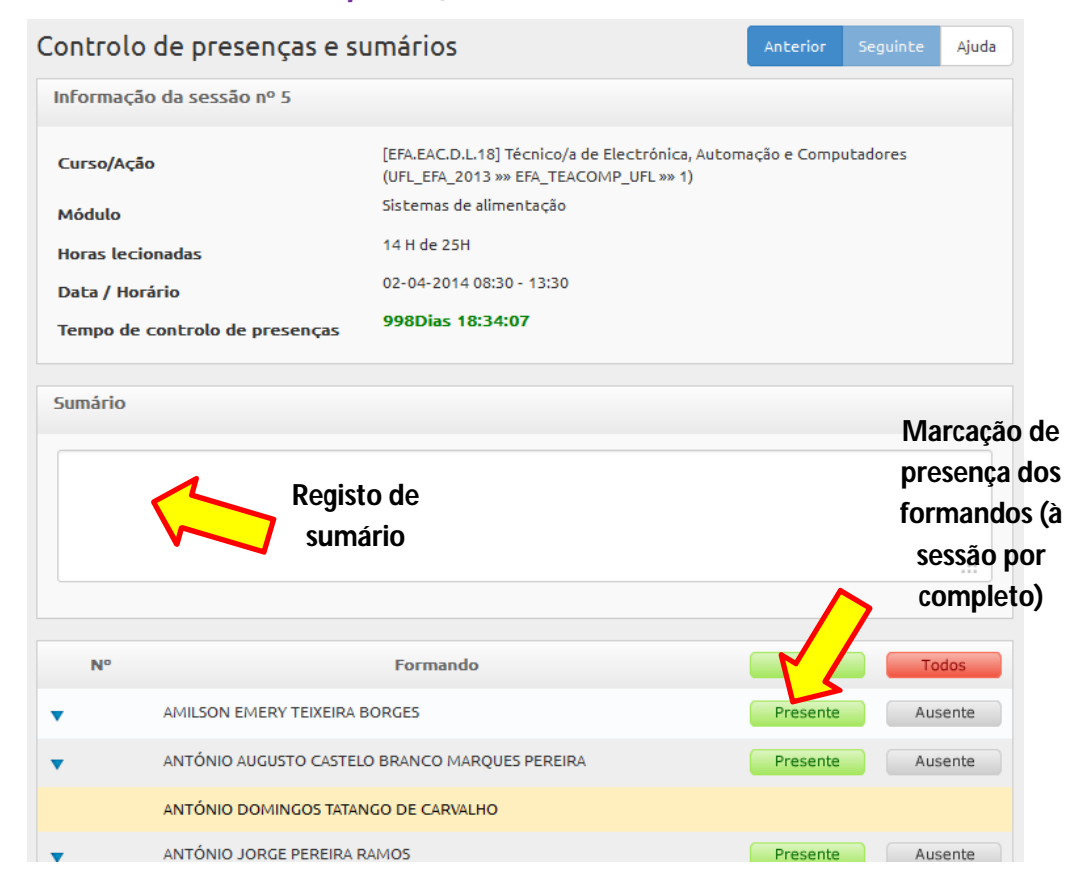

### Marcação de presença parcial do formando – atraso até 10 minutos:

| AMILSON EMERY II          | IXEIRA BORGES                  | Presente Ausente                          |
|---------------------------|--------------------------------|-------------------------------------------|
| ANTÓNIO AUGUSTO           | CASTELO BRANCO MARQUES PEREIRA | Presente Ausente                          |
| Estado                    | Observações                    | Presenças Parciais (Nº horas<br>presente) |
| Atrasado (Até 10 minu     | .::                            | CT 0                                      |
| Atrasado (Até 10 minutos) |                                |                                           |
| Dispensado                | TATANGO DE CARVALHO            |                                           |
|                           |                                | Dracanta Aucanta                          |

### Marcação de presença parcial do formando – em n.º de horas:

| ×<br>•    | ANTÓNIO AUGUSTO | CASTELO BRANCO MARQUES PEREIRA | Presente                    | Ausente            |              |
|-----------|-----------------|--------------------------------|-----------------------------|--------------------|--------------|
| Estado    |                 | Observações                    | Presenças Parcia<br>present | is (Nº horas<br>e) | N.º de horas |
| (selecion | ne uma op 🔻     |                                |                             |                    |              |
|           |                 |                                |                             |                    |              |
| _         |                 |                                | Bracanta                    | Auconto            |              |

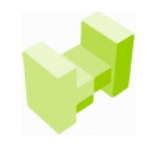

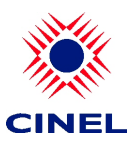

CINEL - Centro de Formação Profissional da Indústria Electrónica, Energia, Telecomunicações e Tecnologias da Informação

# Caso a data máxima de registo seja ultrapassada, o sumário terá que ser inserido com auxílio do coordenador:

| A sessão nã | io pode ser iniciada | a, o período de tolerânci | a não o permite. |                 |              |       |
|-------------|----------------------|---------------------------|------------------|-----------------|--------------|-------|
| Сгоподг     | ama                  |                           |                  |                 |              |       |
| Mês Sem     | ana Dia              |                           | de 30 de mar     | ço a 5 de abril | de 2014      |       |
|             | domingo              | segunda-feira             | terça-feira      | quarta-feira    | quinta-feira | sext  |
|             | 30-03-2014           | 31-03-2014                | 01-04-2014       | 02-04-2014      | 03-04-2014   | 04-04 |

## Para concluir o registo clicar no botão "guardar":

| • | HAGO KIO DE SOUSA DUARTE VARAO                                                            | Presente Ausente                               |
|---|-------------------------------------------------------------------------------------------|------------------------------------------------|
| • | VÎTOR MANUEL DE MATOS MENDES                                                              | Presente                                       |
|   | Reprovado por faltas Desistente Já exist<br>Os formandos com equivalências não são aprese | te presença noutra sessão<br>entados na lista. |

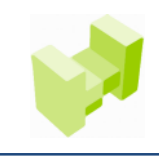

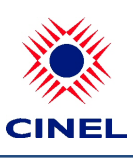

CINEL - Centro de Formação Profissional da Indústria Electrónica, Energia, Telecomunicações e Tecnologias da Informação

## Recuperação de password

### Aceder à recuperação da password: 7

| CINEL                                                                                                    |        |  |  |  |
|----------------------------------------------------------------------------------------------------|--------|--|--|--|
| Introduza os seus dados de login para entrar.                                                                                                    |        |  |  |  |
| L Utilizador                                                                                                    | *      |  |  |  |
| Palavra passe                                                                                                    | *      |  |  |  |
| Não transcesso in gisto se aqui.<br>Recuperar palavra passe.                                                                                                    | Entrar |  |  |  |
| Para entrar no sistema, ou efetuar a sua pré-inscrição, introduza o Nome de Utilizador e Palavra Passe com<br>que se registou.<br>Se não sabe quais os seus dados de login, clique no link Recuperar palavra passe<br>Se ainda não se registou no sistema, clique no link Não tem acesso? Registe-se aqui. |        |  |  |  |

### Inserir o e-mail que consta na ficha de formador do CINEL: 7

Inserir o código de confirmação que é apresentado ("case sensitive"): 7

|                                               | CINEL                                                                                                    |                                             |
|-----------------------------------------------|----------------------------------------------------------------------------------------------------|---------------------------------------------|
|                                               | Introduza o seu número de identificação ou email.<br>Será enviada informação para a sua caixa de email.                                                               |                                             |
|                                               | Email ou número de identificação                                                                                                    | *                                           |
|                                               | Texto de validação                                                                                                    | *                                           |
|                                               | e35pd4 ©                                                                                                    |                                             |
| Iniciar s<br>Não ten                          | essão<br>1 acesso? Registe-se aqui.                                                                                                    | Submeter                                    |
| Para recupe<br>registou. Apo<br>seguir para a | rar a sua password, insira o email ou Número de Documento de Iden<br>s este passo irá receber, na sua caixa de correio electrónico, uma mensag<br>ativar a sua conta. | tificação com que se<br>Jem com os passos a |

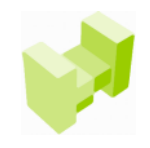

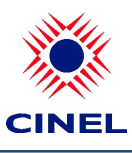

CINEL - Centro de Formação Profissional da Indústria Electrónica, Energia, Telecomunicações e Tecnologias da Informação

### É informado que foi enviado um e-mail com as instruções para atribuição de nova password: 7

| Foi enviado um email para a caixa de correio "car@cinel.pt" com instruções para × |                                                  |        |  |
|-----------------------------------------------------------------------------------|--------------------------------------------------|--------|--|
|                                                                                   |                                                  |        |  |
|                                                                                   | Introduza os dados que recebeu na caixa de email |        |  |
| 4                                                                                 | Utilizador                                       | *      |  |
| <b>a</b>                                                                          | Cód. registo                                     | *      |  |
| Não tem aces<br>Recuperar pa                                                      | sso? Registe-se aqui.<br>alavra passe.           | Ativar |  |

#### Ex. de e-mail enviado:

Caro `nome do formador'

O seu email xpto@gmail.com foi utilizado para efectuar recuperação de password no portal. <u>Clique aqui para ativar</u> a sua conta. Caso não consiga navegar para o formulário, copie e cole o seguinte código Hre02QcgTNdpU4zf1Ffj9Q== no campo Cód. Registo no formulário de confirmação.

Caso tenha alguma dúvida ou dificuldade não hesite em contactar-nos.

Obrigado e até breve.

Ao clicar no link fornecido é redireccionado para a página de (re)activação da conta: 7

|                  |                   | CINEL                                            |        |
|------------------|-------------------|--------------------------------------------------|--------|
|                  |                   | Introduza os dados que recebeu na caixa de email |        |
| [                | 2                 | prolivino                                        | *      |
| (                |                   | Hre02QcgTNdpU4zf1Ffj9Q==                         | *      |
| Não ter<br>Recup | m aces<br>erar pa | sso? Registe-se aqui.<br>alavra passe.           | Ativar |

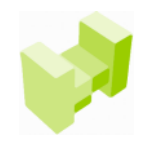

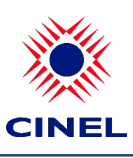

CINEL - Centro de Formação Profissional da Indústria Electrónica, Energia, Telecomunicações e Tecnologias da Informação

### Dentro da sua área é necessário alterar a password: 7

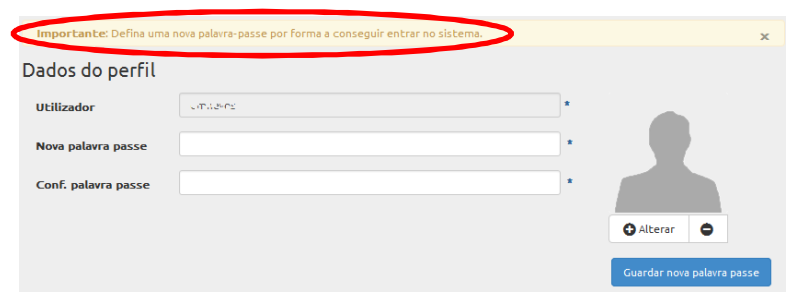

## Após definir nova password recebe o seguinte aviso: 7

| A sua palavra passe foi atua | izada com sucesso. |   | x                          |
|------------------------------|--------------------|---|----------------------------|
| Dados do perfil              |                    |   |                            |
| Utilizador                   | cmneves            | * |                            |
| Nova palavra passe           |                    | * |                            |
| Conf. palavra passe          |                    | * |                            |
|                              |                    |   | 🗘 Alterar                  |
|                              |                    |   | Guardar nova palavra passe |

Qualquer dúvida ou questão fale com o seu coordenador!